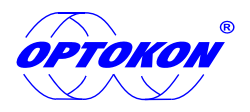

# **OTDR PC Software Manual -TOR Interface**

#### Menu List

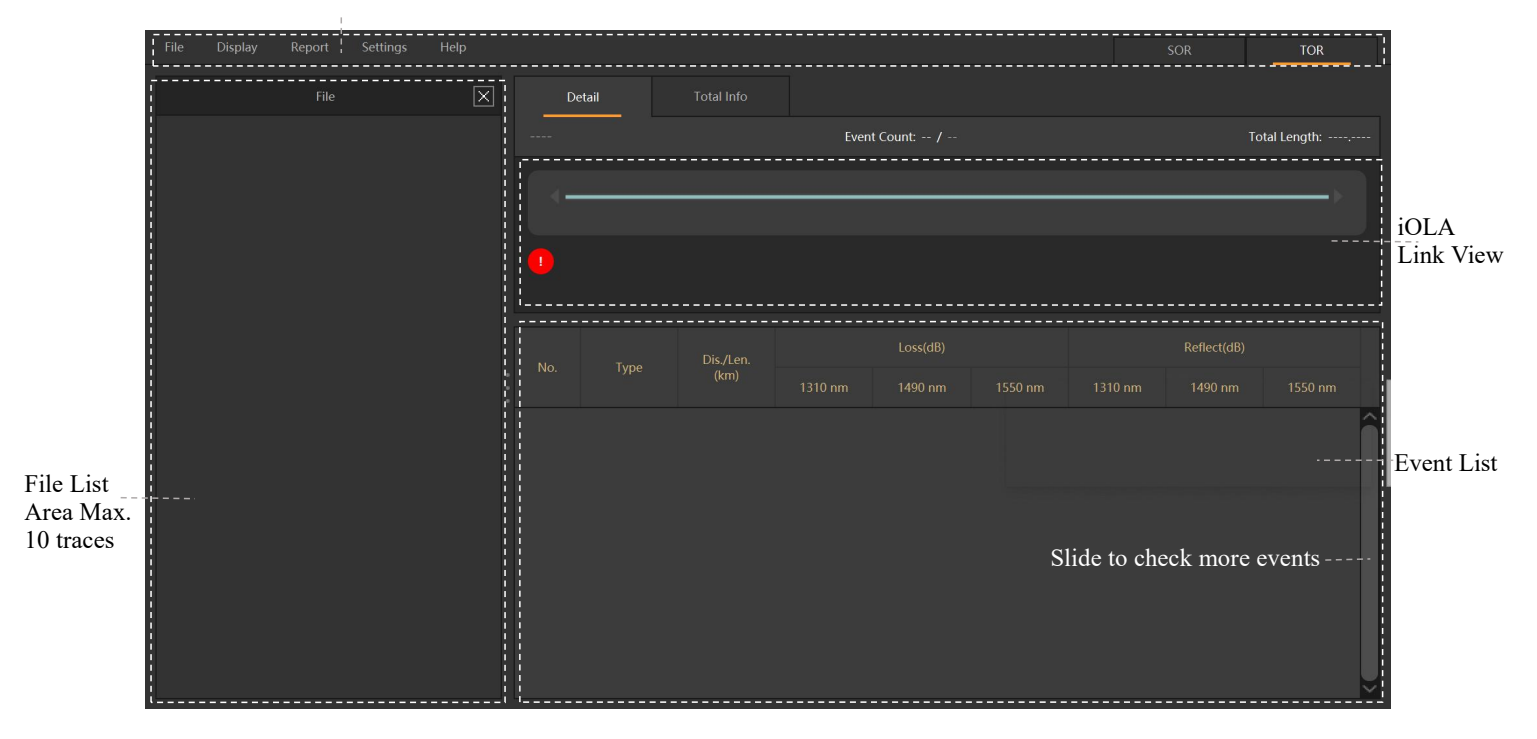

|                                       |            |         |                        |      | SOR          |            | TOR |                     |
|---------------------------------------|------------|---------|------------------------|------|--------------|------------|-----|---------------------|
| Detail                                | Total Info |         |                        |      |              |            |     |                     |
| Wavelengt                             | h(nm)      | Link Lo | oss(dB)                |      | Link OR      | L(dB)      |     |                     |
|                                       |            |         |                        |      |              |            |     | Total Info.<br>Area |
| Fest Config:<br>Fiber Characteristics |            |         |                        |      |              |            |     |                     |
| Wavelengt                             | h(nm)      | Refract | ive rate               |      | Scatter coef | icient(dB) |     |                     |
|                                       |            |         |                        |      |              |            |     |                     |
|                                       |            |         |                        |      |              |            |     |                     |
|                                       |            |         |                        |      |              |            |     |                     |
| Measure Set                           |            |         |                        |      |              |            |     |                     |
| Pass/fail Threshold                   |            |         | Measure Set            |      |              |            |     |                     |
| Reflection loss(Max):                 |            |         | End threshold:         |      |              |            |     |                     |
| Reflect rate(Max):                    |            |         | Splice loss(Min):      |      |              |            |     |                     |
| Splice loss(Max):                     |            |         | Reflection threshold(M | in): |              |            |     |                     |
| Total loss:                           |            |         |                        |      |              |            |     |                     |

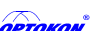

OPTOKON, a.s. reserves the right to make changes, without notice, to the products described in this document, in the interest of improving design, operational function and/or reliability. OPTOKON, a.s. reserves the right to make changes, without notice, to the products described in this document, in the interest of improving design, operational function and/or reliability. OPTOKON, a.s. , Cerveny Kriz 250, 586 01 Jihlava, Czech Republic tel. +420 564 040 111, www.optokon.com, optokonecom

# 1. Menu

#### 1) File

- A. Open (Max. 10 traces, \*.tor)
- B. Close, close file selected.
- C. Close All, close all files.
- D. Exit

#### 2) Display

A. Length Unit, setting m/km, ft/kft, or ft/mi.

#### 3) Report

- A. Export, export a file selected.
- B. Export All, export all files.
- C. Report Dialog

#### 4) Settings

A. Language

B. Option, if a query window pops up each time when exit.

#### 5) Help

A. About, software version information.

# 2. File List

#### 1) Close files

- A. Click "×" on upper right to close all.
- B. Click " $\times$ " at the behind of a file to close.
- C. Right click on file list to choose "Close" or "Close All" files.
- 2) Export/Export All
- A. Right click on file list to choose export a curve or export all curves.

## 3. Report

- 1) report-report dialog to select files.
- 2) Add export files.
- A. Pressing "Ctrl" or "Shift" to choose more than one files when in select files list/export files list. Meanwhile click add/add all button can add partial or total files to export files list, click remove/remove all buttons to move partial or all files in export files list.
- B. When files are in export files list, change file type and continue to add files, can export "\*.sor" and "\*.tor" files together.

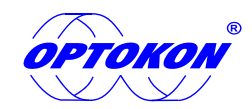

| File | Display |
|------|---------|
| Ope  | en      |
| Clos | se      |
| Clos | se All  |
| Exit |         |

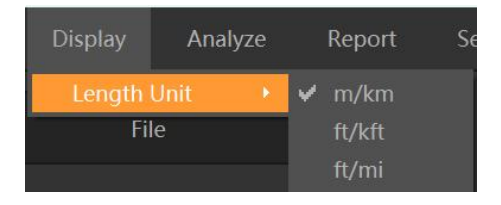

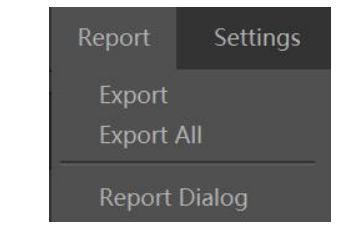

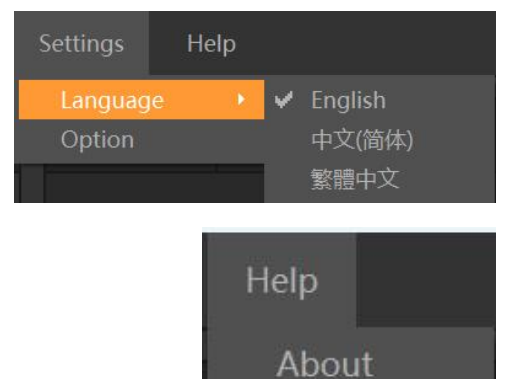

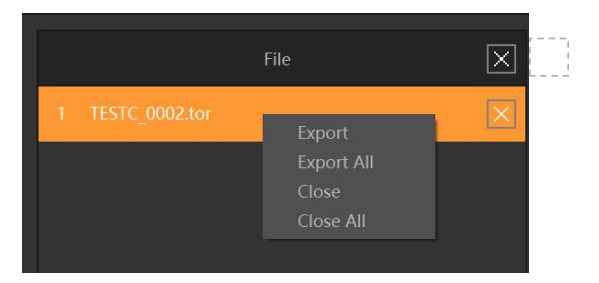

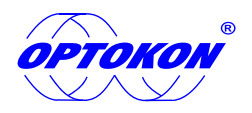

C. Open a folder, drag files to export files list, also can add files.

|                                         | OTDR Assistant for PC                                                |                         |              |                     |                  |             | ?           | ×      |
|-----------------------------------------|----------------------------------------------------------------------|-------------------------|--------------|---------------------|------------------|-------------|-------------|--------|
|                                         | 1.Select                                                             | File(s)                 |              | 2.Select The Forma  |                  | 3.Expor     | t           |        |
|                                         | File Path                                                            |                         | Select Files |                     |                  | File Type   | tor         |        |
|                                         | <ul> <li>OTDR software</li> <li>OTDR0</li> </ul>                     | Â                       | NO.          | Date                |                  | File Name   |             | П      |
|                                         | 🗀 OTDR1                                                              |                         | 1            | 2023.03.24 10:50:4  | 2 TESTC_0002.tor |             |             |        |
|                                         | OTDR2<br>OTDR3<br>OTDR4<br>OTDR5<br>OTDR6<br>OTDR7<br>OTDR8<br>OTDR8 | ļ                       |              |                     |                  | !           |             |        |
|                                         | <                                                                    |                         | Export Files |                     |                  | Add Add All | Remove Remo | ve All |
|                                         |                                                                      |                         | NO.          | Date                |                  | File Name   |             |        |
| No waveform preview of *.tor            |                                                                      |                         | 1            | 2023.03.24 10:50:42 | TESTC_0002.tor   |             |             |        |
| No waveform information of <b>*.tor</b> | Wavelength: =<br><br>Range: =                                        | Pulse: =<br>Avg-time: = |              |                     |                  |             |             |        |
|                                         |                                                                      |                         |              |                     | Prev             | ious        | ] [ Qu      | it     |
|                                         |                                                                      |                         |              |                     |                  |             |             |        |

| 1.Sel      | lect File(s)                                                                                                    | 2.Select The Format            | 3.Export                                                                                                    |                             |
|------------|----------------------------------------------------------------------------------------------------|--------------------------------|----------------------------------------------------------------------------------------------------|-----------------------------|
|            | Multi-Page                                                                                                    |                                | Single-Page                                                                                                    |                             |
|            | Each sor file generates a multi-page report, includ measurement information.                                                                                                    | ling detailed                  | If ≤25 events, export under single-page. report format,<br>otherwise Multi-page report.                                                                                                    |                             |
|            | Report format Standard<br>Estim Standard<br>Advanced                                                                                                    |                                | This former does not support for files, jonase inform for the second support for files of the second second s | Not support<br>*. tor files |
|            | Single-Page Double                                                                                                    |                                | Single-Page Six-Ally                                                                                                    |                             |
|            | Two reports in one A4 paper, including general te information.                                                                                                    | sting                          | Max. 6 reports in one A4 paper, including general testing information, which economize on paper.                                                                                                    |                             |
| $\bigcirc$ | Due formul door not support for files please reterneed of the please reterney of the please reterney of the please | no f 1 sheet(s)<br>of A4 paper | ifne formal does not support for filles, prose attraction<br>resolution<br>Estimated consumption of 1 sheet(s)<br>of A4 paper                                                                                                    |                             |
|            |                                                                                                    |                                | Previous Next Quit                                                                                                    |                             |

- 3) Choose Report Format
- A. Enter "select the format" directly.
- a) Menu -report-export/export all
- b) File list-right click-export/export all
- B. PDF multi-page format, and XLS single-page, single-page double and single-page six-ally formats.
- C. Multi-page report support standard/advanced format options.
- 4) Export
- A. Select format and click "Next" to enter export interface.

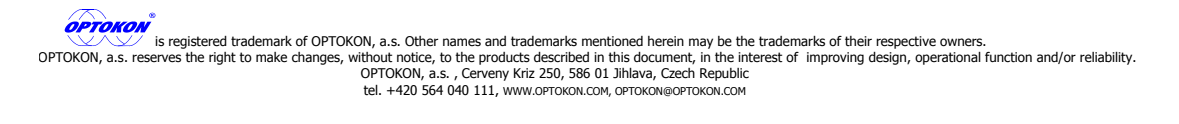

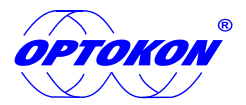

#### B. Customer information setting.

a) Use following information: Select and input information will appear in all exported/printed reports. If auto accumulate value is chosen and information filled in being a number, Fiber ID remark in export/print report will start to accumulate from this number. When filling in Chinese/English or blank, fiber ID remark in export/print report will start to accumulate from 0; If auto accumulate value is not chosen, Fiber ID remark will be the actual filling content.

| Fiber ID |      | Z Auto accumulate value     |
|----------|------|-----------------------------|
| Fiber ID | abab | Value Auto accumulate value |
| Fiber ID | 一号光纤 | Auto accumulate value       |
| Fiber ID | 20   | 🔽 Auto accumulate value     |
|          |      |                             |

| Fiber ID | cdcd | Auto accumulate value |
|----------|------|-----------------------|

| Preview | Preview  |                                 |  |  |  |  |  |  |  |  |
|---------|----------|---------------------------------|--|--|--|--|--|--|--|--|
| No.     | Fiber ID | File Name                       |  |  |  |  |  |  |  |  |
| 1       | 0        | TEST B_0019[1310nm 25ns](1).sor |  |  |  |  |  |  |  |  |
| 2       |          | TEST B_0020[1310nm 10ns].sor    |  |  |  |  |  |  |  |  |
| Preview |          |                                 |  |  |  |  |  |  |  |  |
| No.     | Fiber ID | File Name                       |  |  |  |  |  |  |  |  |
| 1       | 20       | TEST B_0019[1310nm 25ns](1).sor |  |  |  |  |  |  |  |  |
| 2       | 21       | TEST B_0020[1310nm 10ns].sor    |  |  |  |  |  |  |  |  |
| Preview |          |                                 |  |  |  |  |  |  |  |  |
| No.     | Fiber ID | File Name                       |  |  |  |  |  |  |  |  |
| 1       | cdcd     | TEST B_0019[1310nm 25ns](1).sor |  |  |  |  |  |  |  |  |
| 2       | cdcd     | TEST B_0020[1310nm 10ns].sor    |  |  |  |  |  |  |  |  |

- b) Use the file's own information: Displaying information of the
  - export/print report is the file's original one.
- C. Export option
- a) When export a file, Follow source filename file path are not displayed.
- b) When export multiple files and tick "Follow source filename", report name is same with sor/tor file name; when no choosing "Follow source filename", report name is the first file name\_0001.
- c) When export multiple files and choose "Follow source file path", the exported file will be saved in the position of the first sor/tor file by default; when no choosing "Follow source file path", exported file will be saved in the position of the corresponding sor/tor file.
- d) .pdf and .xls, format can be chosen.

| Export Option                                                              |                                                                                                    |                                                                           |                                                                                                    |                   |                                                                             |               |  |  |  |  |
|----------------------------------------------------------------------------|----------------------------------------------------------------------------------------------------|---------------------------------------------------------------------------|----------------------------------------------------------------------------------------------------|-------------------|-----------------------------------------------------------------------------|---------------|--|--|--|--|
| Report Name                                                                | TESTC_0002                                                                                                    |                                                                           | Follow sour                                                                                           | ce filename       | Report Format                                                               | .pdf 🔻        |  |  |  |  |
| Export To C:/Users/sales/Desktop                                           |                                                                                                    |                                                                           |                                                                                                    |                   |                                                                             |               |  |  |  |  |
| Preview                                                                    |                                                                                                    |                                                                           |                                                                                                    |                   |                                                                             |               |  |  |  |  |
| Fiber ID                                                                   | File Name                                                                                                    | Date                                                                      | Date Report Name                                                                                      |                   | Export Path                                                                 |               |  |  |  |  |
| 1 TESTC_0002.tor                                                           |                                                                                                    | 2023.03.24 10.50.42                                                       | TESTC_0002.pdf                                                                                        | D:/OTDR           | D:/OTDR software/OTDR0                                                      |               |  |  |  |  |
|                                                                            | TEST B_0019[1310nm 25ns](1).sor                                                                               | 2023.03.24 10.50.23                                                       | TEST B_0019[1310nm 25ns](1).pdf                                                                       | D:/OTDR           | D:/OTDR software/OTDR0                                                      |               |  |  |  |  |
| 1                                                                          | TEST B_0020[1310nm 10ns].sor                                                                                  | 2023.03.24 10.50.36                                                       | TEST B_0020[1310nm 10ns].pdf                                                                          | D:/OTDR           | software/OTDR0                                                              |               |  |  |  |  |
| <                                                                          |                                                                                                    |                                                                           |                                                                                                    |                   |                                                                             | $\rightarrow$ |  |  |  |  |
| Preview Print Export Previous Next Quit                                    |                                                                                                    |                                                                           |                                                                                                    |                   |                                                                             |               |  |  |  |  |
| Export Optio                                                               | n                                                                                                    |                                                                           |                                                                                                    |                   |                                                                             | ,             |  |  |  |  |
| Export Option                                                              | n <del></del>                                                                                                 |                                                                           | 🗖 Follow sour                                                                                         | ce filename I     | Report Format                                                               | .pdf 💌        |  |  |  |  |
| Export Option<br>Report Name<br>Export To                                  | n<br>TESTC_0002<br>C:/Users/sales/Desktop                                                                     |                                                                           | Follow sour                                                                                           | ce filename  <br> | Report Format                                                               | .pdf 💙        |  |  |  |  |
| Export Option<br>Report Name<br>Export To<br>Preview                       | n<br>TESTC_0002<br>C:/Users/sales/Desktop                                                                     |                                                                           | E Follow sour                                                                                         | ce filename i     | Report Format                                                               | .pdf          |  |  |  |  |
| Export Option<br>Report Name<br>Export To<br>Preview<br>Fiber ID           | n                                                                                                    | Date                                                                      | Follow sour                                                                                           | ce filename       | Report Format                                                               | .pdf V        |  |  |  |  |
| Export Option Report Name Export To Preview Fiber ID 1                     | n -<br>TESTC_0002<br>C:/Users/sales/Desktop<br>File Name<br>TESTC_0002.tor                                    | Date<br>2023.03.24 10.50.42                                               | Report Name                                                                                           | ce filename       | Report Format<br>Follow so<br>Export Path<br>sales/Desktop                  | .pdf V        |  |  |  |  |
| Export Option<br>Report Name<br>Export To<br>Preview<br>Fiber ID<br>1<br>1 | n -<br>TESTC_0002<br>C:/Users/sales/Desktop<br>File Name<br>TESTC_0002.tor<br>TEST B_0019[1310nm 25ns](1).sor | Date<br>2023.03.24 10.50.42<br>2023.03.24 10.50.23                        | Report Name<br>TESTC_0002_0001.pdf<br>TESTC_0002_0002.pdf                                             | ce filename       | Report Format                                                               | .pdf          |  |  |  |  |
| Export Option<br>Report Name<br>Export To<br>Preview<br>Fiber ID<br>1<br>1 | n                                                                                                    | Date<br>2023.03.24 10.50.42<br>2023.03.24 10.50.23<br>2023.03.24 10.50.36 | Estc_0002_0003.pdf                                                                                    | ce filename       | Report Format                                                               | pdf V         |  |  |  |  |
| Export Option<br>Report Name<br>Export To<br>Preview<br>Fiber ID<br>1<br>1 | n                                                                                                    | Date<br>2023.03.24 10.50.42<br>2023.03.24 10.50.23<br>2023.03.24 10.50.36 | Report Name           TESTC_0002_0001.pdf           TESTC_0002_0002.pdf           TESTC_0002_0003.pdf | ce filename       | Report Format<br>Follow sc<br>Export Path<br>sales/Desktop<br>sales/Desktop | .pdf          |  |  |  |  |

OPTOKON, a.s. Other names and trademarks mentioned herein may be the trademarks of their respective owners. OPTOKON, a.s. reserves the right to make changes, without notice, to the products described in this document, in the interest of improving design, operational function and/or reliability. OPTOKON, a.s. reserves the right to make changes, without notice, to the products described in this document, in the interest of improving design, operational function and/or reliability. OPTOKON, a.s. , Cerveny Kriz 250, 586 01 Jihlava, Czech Republic tel. +420 564 040 111, www.optokon.com, optokon@optokon.com

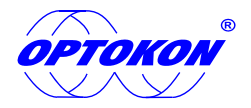

#### D. Export/Print report

- a) Selected file in preview list, click preview button to preview.
- b) Click "Print" button or printer icon in the upper right corner of the print preview interface. A printing window pop up, and all file reports in the preview list will be printed by default.
- c) Click "Export", and pop up the "exporting in progress" prompt box. After exporting, the "export result" prompt box pop up to check whether the file is exported successfully.
- d) When there are files with the same name in the report export path, click export report and pop up the rename dialog (when no selecting "Do this for the next n files ", and click "Cover/Skip", a rename dialog will pop up for each exported file, which needs to be confirmed. If selected, all files will be exported without multiple confirmation). After exporting, the "export result" prompt box will pop up to check whether the file has been exported successfully.

| Fleview                |                        |                          |                    |                           |                         |               |            |              |
|------------------------|------------------------|--------------------------|--------------------|---------------------------|-------------------------|---------------|------------|--------------|
| No.                    | Fiber ID               | File Name                | e                  | Date                      | Report Na               | me            |            | Export       |
| 1                      |                        | TEST B_0019[1310nm 25ns] | ](1).sor           | 2023.03.24 10.50.23       | TEST B_0019[1310nm 25ns | ](1)_0001.pdf | C:/Users/s | ales/Desktop |
|                        |                        | TEST B_0020[1310nm 10ns] | ].sor              | 2023.03.24 10.50.36       | TEST B_0019[1310nm 25ns | ](1)_0002.pdf | C:/Users/s | ales/Desktop |
|                        |                        |                          |                    |                           |                         |               |            |              |
|                        |                        |                          |                    |                           | _                       |               |            |              |
|                        |                        |                          |                    |                           |                         |               |            |              |
|                        |                        | <br>  P <br>             | review             | Print                     | port Previous           | Next          |            | Quit         |
|                        |                        |                          |                    |                           |                         |               |            |              |
| Exporting in progress  |                        |                          |                    |                           |                         |               |            |              |
|                        |                        |                          |                    |                           |                         |               |            |              |
|                        |                        | 1                        | Exporting in progr | ress                      |                         |               |            |              |
| Be exporting (2/2)     |                        |                          |                    |                           |                         |               | ×          |              |
| 1521 0 0019[121        | unm 25n                |                          |                    |                           |                         |               |            |              |
|                        |                        |                          | () 2/2 r           | eport(s) were successfull | y exported!             |               |            |              |
|                        |                        |                          |                    |                           |                         |               |            |              |
| C:/Users/sales/D       | esktop                 |                          |                    |                           |                         |               | ОК         |              |
|                        |                        |                          |                    | _                         |                         | Ļ             |            |              |
|                        |                        |                          |                    |                           |                         |               |            |              |
| Exporting TEST B_001   | 9[1310nm 25ns](1)_0002 | 2.pdf                    |                    |                           |                         |               |            |              |
|                        |                        |                          |                    |                           |                         |               |            |              |
| Duplication of nam     | e                      |                          |                    |                           |                         |               |            |              |
|                        |                        |                          |                    |                           |                         |               |            |              |
|                        |                        |                          |                    |                           |                         |               |            |              |
|                        |                        |                          |                    |                           |                         |               |            |              |
| this position have sar | me name file           | ſ                        | Exporting in prog  | ress                      |                         |               |            |              |
| TFST B 0019[1310nm     | 1 25ns](1)             |                          |                    |                           |                         |               | ×          |              |
| Disco selections       | t'                     |                          | <b>(1</b> )        | report(s) were successfu  | llv exported!           |               |            |              |
| Please select your op  | eration                |                          |                    |                           | iy experted.            |               |            |              |
|                        |                        |                          |                    |                           |                         |               |            |              |
|                        |                        |                          |                    |                           |                         |               | ОК         |              |
|                        | xt 1 files             | ,                        |                    |                           |                         |               |            |              |
|                        | Cover                  | Skip <u>Cancel</u>       |                    |                           |                         |               |            |              |
|                        |                        |                          |                    |                           |                         |               |            |              |

OPTOKON, a.s. Other names and trademarks mentioned herein may be the trademarks of their respective owners. OPTOKON, a.s. reserves the right to make changes, without notice, to the products described in this document, in the interest of improving design, operational function and/or reliability. OPTOKON, a.s. reserves the right to make changes, without notice, to the products described in this document, in the interest of improving design, operational function and/or reliability. OPTOKON, a.s. , Cerveny Kriz 250, 586 01 Jihlava, Czech Republic tel. +420 564 040 111, www.optokon.com, optokon@optokon.com

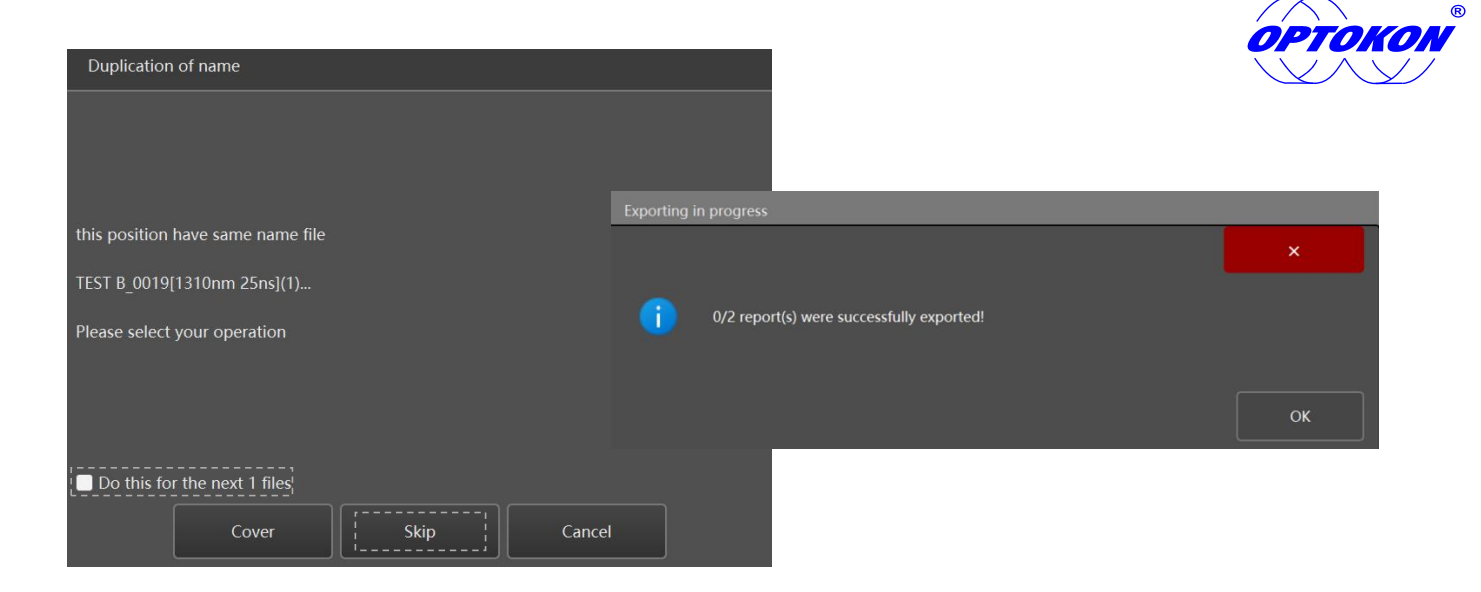

## 4. TOR iOLA Link Analysis

1) File details, check event results, total events quantity, measurement total length.

- 2) Event chart, click left/right arrows to view all event icons when events exceed the displayed range.
- 3) Event list, slide to check more events when the number of events exceeds the limit.

Remark: Select the failed event in iOLA link or the red marked event in the event list, the abnormal cause is displayed under iOLA link map.

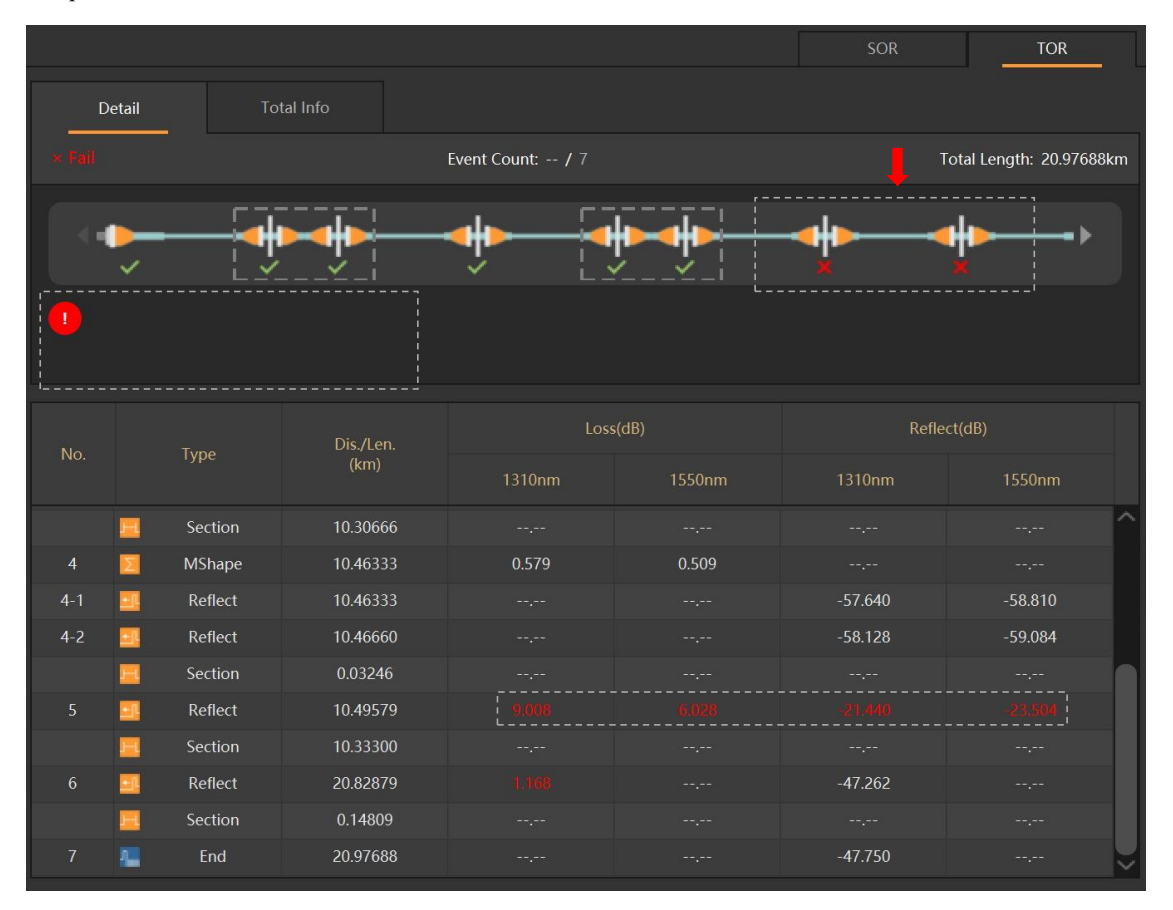